予約状況照会での予約順位順にする方法

利用者メニューの中の予約状況照会

1 利用者メニューの予約状況照会を開きます

| - > C @   | ۵   | to://www.lib.city.chofu.tokyo.j |           | 2 |
|-----------|-----|---------------------------------|-----------|---|
| ▶ 利用者メニュー |     | 3 ***** さんの                     | マイライブラリ パ | - |
| マイライブラリ   | , ' |                                 |           |   |
| 自由状况积值    | >   | 利用状況                            |           |   |
| 手的状态和直    | >   |                                 |           | _ |
| リクエスト状況間合 | >   | 算出状况                            | 1#        |   |
| 予約取為推自    | >   |                                 |           |   |
| 手的かご確認    | >   | 予約状況                            | 21件       |   |
| お気に入り資料積益 | >   |                                 |           |   |
| 政黨記錄現金    | >   | リクエスト状況                         | 登録されていません |   |
| 质量论和语言NM  | >   |                                 |           |   |

2 表示順を『予約順位順』を選択して、隣の表示変更 ボタンを押すと変更できます

【アイコン表示】

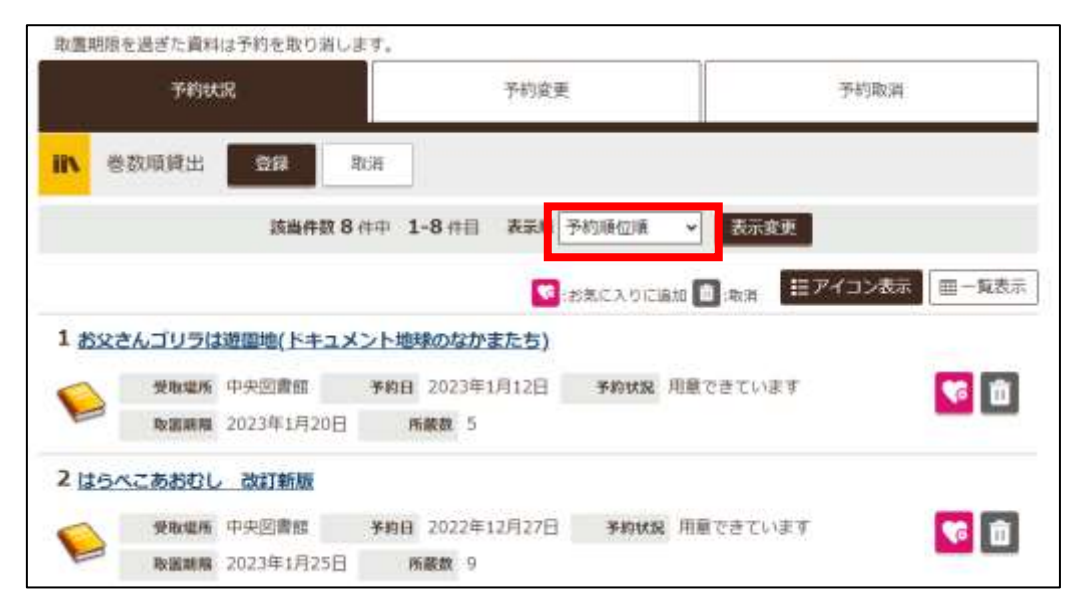

【一覧表示】

| 取進   | 町唱る        | 2過ぎた資料は予約を取り消します。               |            |                     |              |                |     |      |     |      |             |
|------|------------|---------------------------------|------------|---------------------|--------------|----------------|-----|------|-----|------|-------------|
| 予約状況 |            |                                 | 予約変更       |                     |              |                |     | 予約取消 |     |      |             |
| i/   | *          | 故順貸出 登録 取消                      |            |                     |              |                |     |      |     |      |             |
|      |            | 該当件数8件中 1-8件目                   | 表示順        | 予約順的                | 21년 ~        | 表示             | 変更  |      |     |      |             |
|      |            |                                 | <b>1</b> 3 | 気に入り                | cieta a      | :取消            | I≣₽ | イコン  | 表示] | 田一覧表 |             |
| io,  | 南140<br>國務 | өгүл                            | 经取用所       | 预旧                  | TOKR         | BERN           | FRE | 願位   | eme | 赟    | <b>1</b> 0) |
| 1    | 58         | お父さんゴリラは遊園地(ドキュメント地球のなかまた<br>ち) | 中央図書<br>蛇  | 2023年<br>1月12日      | 用献でき<br>ています | 2023年<br>1月20日 | 5   |      |     |      | î           |
| 2    | 総本         | 13428806 807550                 | 中央回着<br>館  | 2022年<br>12月27<br>日 | 用敵でき<br>ています | 2023年<br>1月25日 | 9   |      |     | 6    | Û           |
| 3    | 絵本         | 1はプリラーかすのほん-                    | 中央図書<br>館  | 2023年<br>1月12日      | 用意でき<br>ています |                | 1   |      |     |      | Ó           |
| 4    | -          | 立てないキリンの赤ちゃんをすくえー安佐動物公園の供       | 中央回曹       | 2023年               | 予約中で         |                | 4   | 1    |     |      | fi          |